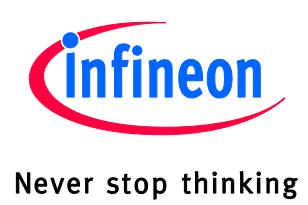

# TDA525X - UWLink<sup>©</sup> Evaluation Kit

Universal Wireless Link

# TDA525X

ASK/FSK Transceiver for the ISM frequency bands of 315 MHz, 434MHz, 868 MHz and 915 MHz

# User Manual

Revision 1.0, 2012-01-25

# Wireless Control

Edition 2012-01-25 Published by Infineon Technologies AG 81726 Munich, Germany © 2012 Infineon Technologies AG All Rights Reserved.

#### Legal Disclaimer

The information given in this document shall in no event be regarded as a guarantee of conditions or characteristics. With respect to any examples or hints given herein, any typical values stated herein and/or any information regarding the application of the device, Infineon Technologies hereby disclaims any and all warranties and liabilities of any kind, including without limitation, warranties of non-infringement of intellectual property rights of any third party.

#### Information

For further information on technology, delivery terms and conditions and prices, please contact the nearest Infineon Technologies Office (www.infineon.com).

#### Warnings

Due to technical requirements, components may contain dangerous substances. For information on the types in question, please contact the nearest Infineon Technologies Office.

Infineon Technologies components may be used in life-support devices or systems only with the express written approval of Infineon Technologies, if a failure of such components can reasonably be expected to cause the failure of that life-support device or system or to affect the safety or effectiveness of that device or system. Life support devices or systems are intended to be implanted in the human body or to support and/or maintain and sustain and/or protect human life. If they fail, it is reasonable to assume that the health of the user or other persons may be endangered.

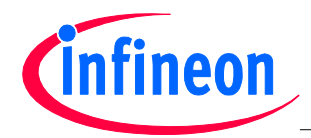

| TDA525X U<br>Revision H | WLink Evaluation-Kit<br>istory: 2012-01-25, 1.0 |  |
|-------------------------|-------------------------------------------------|--|
| <b>Previous R</b>       | evision: none                                   |  |
| Page                    | Subjects (major changes since last revision)    |  |
|                         | initial version                                 |  |
|                         |                                                 |  |
|                         |                                                 |  |
|                         |                                                 |  |
|                         |                                                 |  |
|                         |                                                 |  |
|                         |                                                 |  |

#### Trademarks of Infineon Technologies AG

AURIX, C166, CanPAK, CIPOS, CIPURSE, EconoPACK, CoolMOS, CoolSET, CORECONTROL, CROSSAVE, DAVE, EasyPIM, EconoBRIDGE, EconoDUAL, EconoPIM, EiceDRIVER, eupec, FCOS, HITFET, HybridPACK, I<sup>2</sup>RF, ISOFACE, IsoPACK, MIPAQ, ModSTACK, my-d, NovalithIC, OptiMOS, ORIGA, PRIMARION, PrimePACK, PrimeSTACK, PRO-SIL, PROFET, RASIC, ReverSave, SatRIC, SIEGET, SINDRION, SIPMOS, SmartLEWIS, SOLID FLASH, TEMPFET, thinQ!, TRENCHSTOP, TriCore.

#### Other Trademarks

Advance Design System (ADS) of Agilent Technologies, AMBA, ARM, MULTI-ICE, KEIL, PRIMECELL, REALVIEW, THUMB, µVision of ARM Limited, UK. AUTOSAR is licensed by AUTOSAR development partnership. Bluetooth of Bluetooth SIG Inc. CAT-iq of DECT Forum. COLOSSUS, FirstGPS of Trimble Navigation Ltd. EMV of EMVCo, LLC (Visa Holdings Inc.). EPCOS of Epcos AG. FLEXGO of Microsoft Corporation. FlexRay is licensed by FlexRay Consortium. HYPERTERMINAL of Hilgraeve Incorporated. IEC of Commission Electrotechnique Internationale. IrDA of Infrared Data Association Corporation. ISO of INTERNATIONAL ORGANIZATION FOR STANDARDIZATION. MATLAB of MathWorks, Inc. MAXIM of Maxim Integrated Products, Inc. MICROTEC, NUCLEUS of Mentor Graphics Corporation. Mifare of NXP. MIPI of MIPI Alliance, Inc. MIPS of MIPS Technologies, Inc., USA. muRata of MURATA MANUFACTURING CO., MICROWAVE OFFICE (MWO) of Applied Wave Research Inc., OmniVision of OmniVision Technologies, Inc. Openwave Openwave Systems Inc. RED HAT Red Hat, Inc. RFMD RF Micro Devices, Inc. SIRIUS of Sirius Satellite Radio Inc. SOLARIS of Sun Microsystems, Inc. SPANSION of Spansion LLC Ltd. Symbian of Symbian Software Limited. TAIYO YUDEN of Taiyo Yuden Co. TEAKLITE of CEVA, Inc. TEKTRONIX of Tektronix Inc. TOKO of TOKO KABUSHIKI KAISHA TA. UNIX of X/Open Company Limited. VERILOG, PALLADIUM of Cadence Design Systems, Inc. VLYNQ of Texas Instruments Incorporated. VXWORKS, WIND RIVER of WIND RIVER SYSTEMS, INC. ZETEX of Diodes Zetex Limited.

Last Trademarks Update 2011-02-24

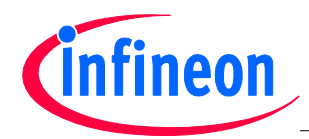

### **Table of Contents**

# **Table of Contents**

| 1 | Introduction                                                                                                    | 5 |
|---|----------------------------------------------------------------------------------------------------|---|
| 2 | Using the TDA525X-Board as stand-alone module                                                                                     | 6 |
| 3 | Using the TDA525X UWLink Adapter-Board together with the UWLink Mainboard as interface between the TDA525X-Board and a Windows PC | 7 |

# List of Figures

| Figure 1:  | TDA525X-Board, -UWLink Adapter-Board, UWLink-Motherboard.    | 5                            |
|------------|--------------------------------------------------------------|------------------------------|
| Figure 2:  | Jumpers                                                      | 6                            |
| Figure 3:  | Connectors                                                   | 6                            |
| Figure 4:  | SIB-Server button                                            | 7                            |
| Figure 5:  | TDA525X Explorer button                                      | 8                            |
| Figure 6:  | TDA525X Explorer, Open button                                | Error! Bookmark not defined. |
| Figure 7:  | TDA525X Explorer, Wizard tab                                 | 9                            |
| Figure 8:  | RX/TX and ASK/FSK external controlled or register controlled | 9                            |
| Figure 9:  | TDA525X Explorer, Register tab                               | 10                           |
| Figure 10: | TDA525X Explorer, Explorer tab                               | 10                           |
| Figure 11: | Save button                                                  | 11                           |
| Figure 12: | File-Open button                                             | 11                           |

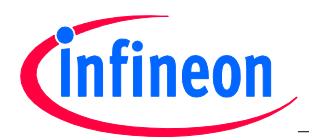

Introduction

# 1 Introduction

The **TDA525X Board** can either be used as stand-alone module (see respective data sheet) or together with the **UWLink-Adapter-Board** and the **UWLink Mainboard** as Interface to your Windows PC.

For that purpose the **TDA525X-Explorer** Windows Software may also be used to set the configuration registers and to read out the status registers of the **TDA525X** as well as of the **TDA525X**.

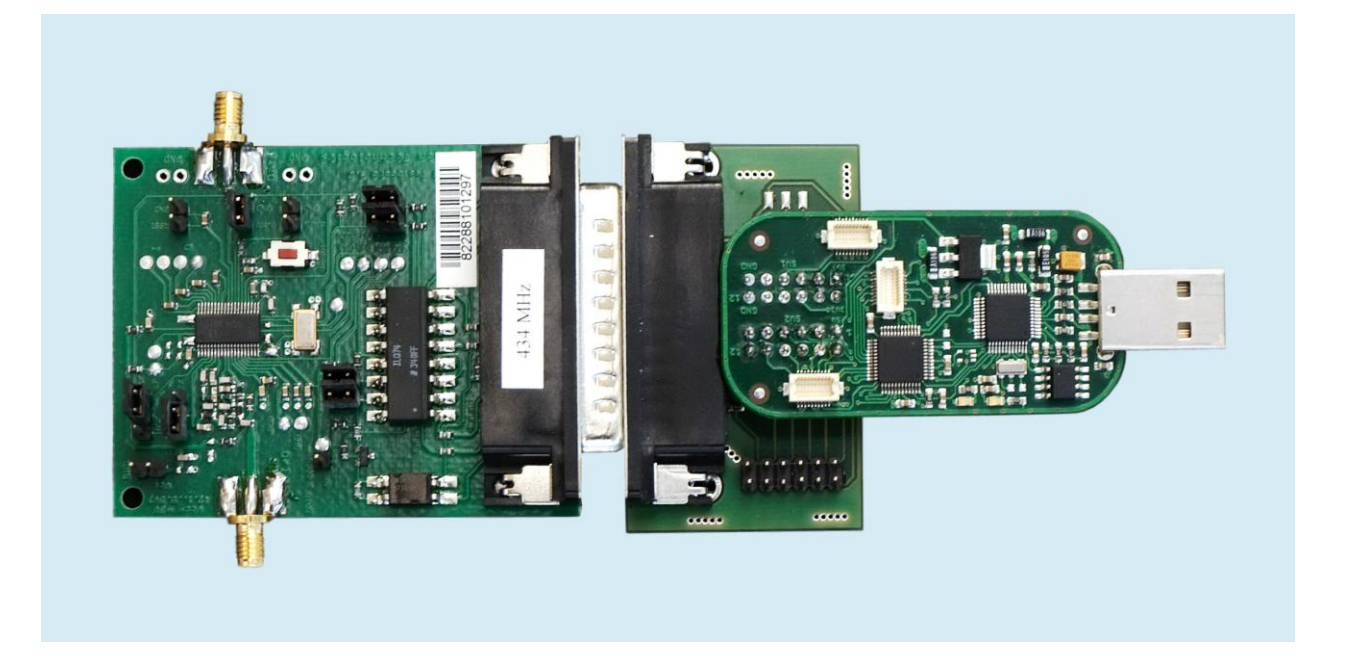

Figure 1: TDA525X-Board, -UWLink Adapter-Board, UWLink-Motherboard

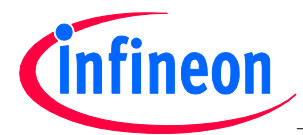

## 2 Using the TDA525X-Board as stand-alone module

- Leave jumper X4, X11, X12, X19 and X20 open (see Figure 2)
- Select either RX-mode or TX-mode by setting the jumper of the RX/TX-multi-pin connector (X8) accordingly (see Figure 2 below or Figure 4-4 of the respective Data-Sheet).
- Select either ASK or FSK by setting the jumper of the ASK/FSK-multi-pin connector (X7) accordingly (see Figure 2 below or Figure 4-4 of the respective Data-Sheet).
- Apply a supply voltage of 3V (2.1V to 5V) to connector X3 (for polarity see Figure 3 below or Figure 4-4 of the Data-Sheet).
- Apply an antenna or RF-signal generator on the 50 Ω RF-connector (X1; see Figure 3 below or Figure 4-4 of the the Data-Sheet) if the RX-mode is selected (via RX/TX-Jumper). Use an ASK-modulated or FSK-modulated RF-signal according the mode selected by the jumper of the ASK/FSK-multi-pin connector.
- Apply an antenna or Spectrum-Analyzer to be able to measure the spectrum, for instance, on the 50 Ω RF-connector (X1; see Figure 3) if the TX-mode is selected (via RX/TX-Jumper). CAUTION: Applying a signal, from a RF-signal generator for instance, in TX-mode could possibly damage the power amplifier output of the TDA525X!
- Connect the Data Input/Output (X2; see Figure 3) to an Oscilloscope, for instance, to be able to measure the data output signal, in case of RX-mode (via RX/TX-Jumper) is selected.
- Apply a data signal, a PRBS9-sequence or just a rectangular signal on the Data Input/Output (X2; see Figure 3) if TX-mode is selected. For data signal Low- and High-level see the Data Sheet.

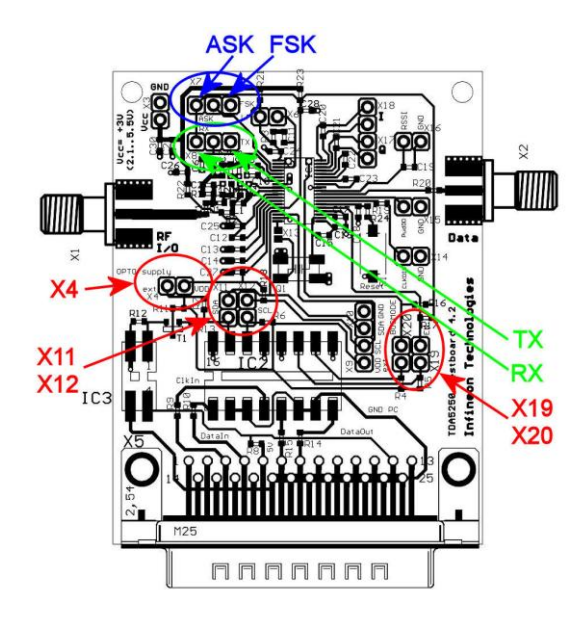

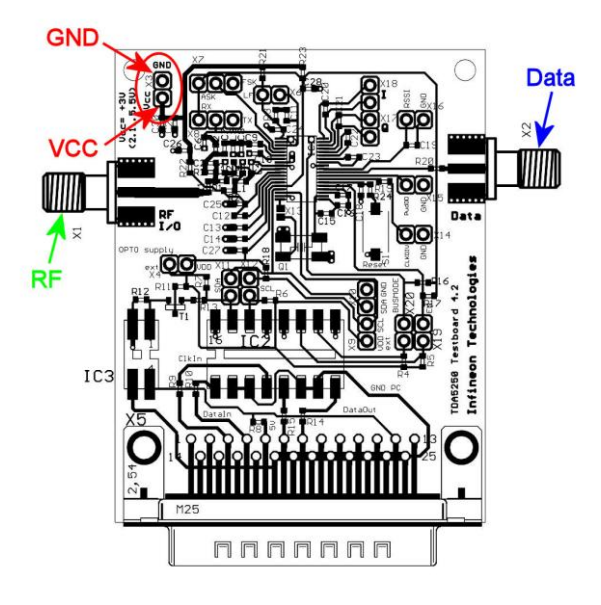

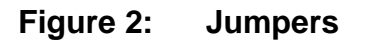

Figure 3: Connectors

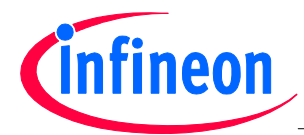

## 3 Using the TDA525X UWLink Adapter-Board together with the UWLink Mainboard as interface between the TDA525X-Board and a Windows PC

Before using the UWLink Mainboard and TDA525X UWLink Adapter-Board as interface, the required software, which can be downloaded from the Infineon Web page (see link below), has to be installed.

Please follow this step-by-step approach when you start up your **TDA525X-UWLink**-Set for the first time: **Important Note:** The **TDA525X Explorer** Windows Software requires the **DAS** (Device Access Server) and the SIB-Server services running in the background. Both are automatically installed while following the steps below.

### Step 1 – Installation of the TDA525X-Explorer

- Go to www.infineon.com/TDA525X and download the latest TDA525X-Explorer Installation Package (e.g. TDA525X\_Explorer\_E1.1.05.zip)
- Extract the ZIP-archive to a temporary directory on your PC.
- Open the sub-directory 1\_DAS and execute DAS\_setup.exe and follow the on-screen instructions.
- Execute **TDA525X\_Explorer\_E1.1.05.exe** and follow the on-screen instructions.
- Execute the NextGenLoader and start the installation of the SIB-Server by just double-clicking at the SIB Server button (see 0) and follow the on-screen instructions.

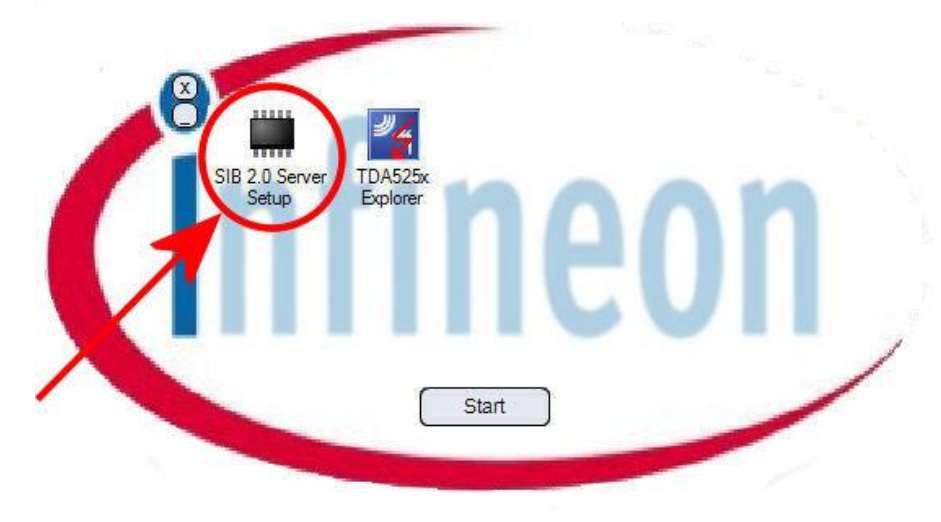

Figure 4: SIB-Server button

### Step 2 – Usage of the TDA525X Explorer

- Start the TDA525X Explorer by double-clicking at the TDA525X Explorer button (see Figure 5).
- Click to **OPEN** in the **Wizard**-tab to start the communication (see Figure 6).
- Now you are ready to configure the TDA525X: Either by changing the settings in the Wizard-tab of the TDA525X Explorer (see Figure 7), or by changing the bit values of each register directly in the Registers-tab (see Figure 9). CAUTION: If you choose RX/TX and ASK/FSK "Register Controlled" (see Figure 8) it is strongly recommend to remove the jumper of the RX/TX-multi-pin connector and ASK/FSK-multi-pin connector to avoid conflicting hardware and software settings and harming of the TDA525X!

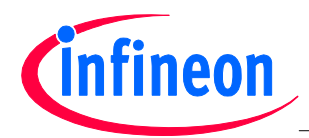

- Furthermore you can read the SFR Status register and SFR ADC register at the Explore-tab. See the RSSI Voltage and Vcc Measurement- and Data valid decision-fields in the Explore-tab (see Figure 10).
- The registers settings can be saved as config-file (\*\_spi.def) by clicking at the "Save"-button in the Register-tab on the one hand (see Figure 11). Already available config-files can be loaded by clicking at the "File-Open"-button on the other hand (see Figure 12)

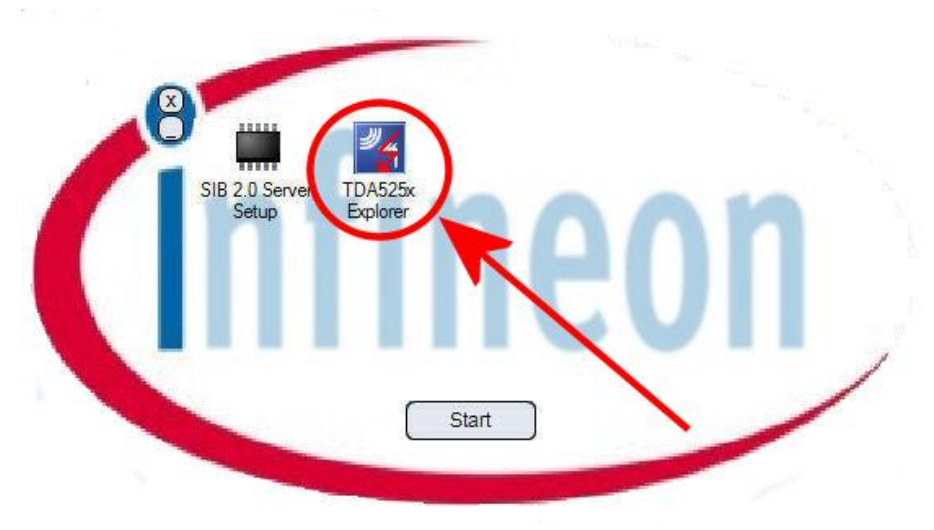

Figure 5: TDA525X Explorer button

| <b>9</b>   | < > Subgroup Selection 1 Configuration                                                                                                    | • •                                                                                                    |                                                                                                    |                                                                                                    |             |
|------------|----------------------------------------------------------------------------------------------------|----------------------------------------------------------------------------------------------------|----------------------------------------------------------------------------------------------------|----------------------------------------------------------------------------------------------------|-------------|
| <u>ו</u> ב | General Chip Configuration:                                                                                                    | XTAL Tuning:                                                                                                    | Filter bandwidth:                                                                                                    | RSSI_TH3                                                                                                    | XTAL Config |
| Logging    | Shave Mode Shave Mode Shave Mode Of the second second | Setting for positive<br>frequency shift of ASK-RX<br>9 & PF<br>9 & 49F<br>9 & 49F<br>9 & 50F<br>9 & 50F<br>9 & 500F<br>9 & 500 | 36 B Cutoff frequency           7 Bats Filer.           7 Bats Filer.           38 Cutoff frequency           of ILO Filter.           150 KHz           Dataszt thresholds.           COUNT_TH1:           0           COUNT_TH2.           0           COUNT_TH2.           0           On/Off. Time           f_RC:           3216           On-Time Register:           52316 | ADC Input:<br>VCC RSI<br>RSSI threshold:<br>63<br>Clock Dvider:<br>Chip variant:<br>TDA5251 •<br>Clock divider:<br>26.6 •<br>Clock divider:<br>26.6 •<br>Clock divider:<br>3.3,125 MHz<br>3.3,25 MHz<br>3.3,25 MHz | FET         |

Figure 6: TDA525X Explorer, Open button

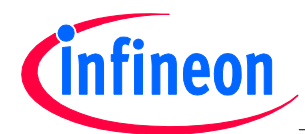

## **TDA525X UWLink Evaluation-Kit**

| ſ | Wizard Registers Explore About                                                                                                    |                                                                    |                                                                          |                                                              |                                                                                                    |
|---|----------------------------------------------------------------------------------------------------|--------------------------------------------------------------------|--------------------------------------------------------------------------|--------------------------------------------------------------|----------------------------------------------------------------------------------------------------|
|   | Subgroup Selection 1 Configuration                                                                                                    | • 🔾                                                                |                                                                          |                                                              |                                                                                                    |
|   | General Chip Configuration:                                                                                                    | XTAL Tuning:                                                       | Filter bandwidth:                                                        | RSSI_TH3                                                     | XTAL Config                                                                                                |
|   | Slave Mode     Timer Mode     Self Polling Mode     RXTX and ASKFSK external controlled     Register Controlled                                                                                                    | Setting for positive<br>frequency shift<br>+FSK or ASK -RX:<br>8pF | 3dB Cutoff frequency<br>of Data Filter:<br>7 kHz<br>3dB Cutoff frequency | ADC Input:<br>VCC                                            | FET - Bipolar<br>FSK Ramp (only in<br>bipolar mode):                                                       |
| 1 | FSK - ASK                                                                                                    | - 4pF                                                              | of I/Q Filter:                                                           | RSSI threshold:                                              | (a) <0,2µs >32 kBit/s N                                                                                    |
|   |                                                                                                    | 2pF                                                                | [150 kHz 🔹                                                               | 63                                                           | ⊘ <4µs 32 kBit/s N                                                                                         |
|   | Note: Bit must be set to Register controlled in order to<br>control the TDA525x by the PC-software!           Image: CLK off during power down<br>Always CLK on, ever in PD                                                                                                    | Setting for negative<br>shift -FSK:                                | Datarate thresholds:<br>COUNT_TH1:<br>0<br>COUNT_TH2:<br>0               |                                                              | ⊘ <8μs 16 kBit/s N<br>⊘ <12μs 12 kBit/s N                                                                  |
|   | Date out if always valid always valid and the total out of the total out of total out of total out of | 2pF<br>1pF<br>500F<br>250F<br>125F                                 |                                                                          | Clock Divider:<br>Chip variant:<br>TDA5250                   | Building Blocks Power Dow<br>Band Gap Reference<br>RC Oscillator<br>Window Counter<br>ADC<br>Rest Detector |
|   | LNA Gain:                                                                                                    | ASK - TX or FSK -<br>RX:                                           | On/Off-Time<br>f_RC: 32000 Hz                                            | 18 - 1,00 MHz 🔻                                              | Data Slicer     Data Filter                                                                                |
|   | Low gain · · · · · · · · · · · · · · · · · · ·                                                                                                    | 🗐 8p F                                                             | T_On: 10 ms                                                              | Clock divider output:                                        | [ ] Quadri Correlator<br>☐ Limiter                                                                         |
|   | Lowpass 1 Peak                                                                                                    | <mark> √ 4</mark> pF                                               | T_Off: 100 ms                                                            | Output from divider                                          | V I/Q Filters                                                                                              |
|   | Normal U-All Power<br>operation U-All Power                                                                                                    | 2pF                                                                | On-Time Register:<br>65216                                               | © 18,089 MHz                                                 | <ul> <li>✓ I/Q Mixer</li> <li>✓ 1st Mixer</li> <li>✓ LNA</li> </ul>                                        |
|   | operation U— Testmode                                                                                                    | 500/F                                                              | Off-Time Register:<br>62336                                              | <ul> <li>32kHz</li> <li>Window Count<br/>Complete</li> </ul> | Power Amplifier PLL XTAL Oscillator                                                                        |
| L | Drin Control                                                                                                    |                                                                    | SIB Status                                                               |                                                              |                                                                                                    |
|   |                                                                                                    |                                                                    | 2 registers read                                                         |                                                              |                                                                                                    |

Figure 7: TDA525X Explorer, Wizard tab

| Wizard Registers Explore About                                                                                                    |                                                                                        |                                                                                                    |                                                                            |                                                                                                    |
|----------------------------------------------------------------------------------------------------|----------------------------------------------------------------------------------------|----------------------------------------------------------------------------------------------------|----------------------------------------------------------------------------|----------------------------------------------------------------------------------------------------|
| < > Subgroup Selection 1 Configuration                                                                                                    | - •                                                                                    |                                                                                                    |                                                                            |                                                                                                    |
| General Chip Configuration:                                                                                                    | XTAL Tuning:                                                                           | Fiter bandwidth:                                                                                          | RSSI_TH3                                                                   | XTAL Config                                                                                                    |
| Silve Mode     Silve Mode     Silve Mode     Silve AskiFSK external controlled     Register Controlled     FXUTX and ASKiFSK external controlled     FXUTA and ASKiFSK external controlled     FXUTA and ASKiFSK external controlled     FXUTA and ASKiFSK external controlled     FXUTA and ASKiFSK external controlled                                                                                                    | Setting for positive<br>frequency shift<br>+FSK or ASK-RX:<br>8pF<br>4pF<br>2pF<br>1pF | 3dB Cutoff frequency<br>of Data Filter:<br>7 kHz ▼<br>3dB Cutoff frequency<br>of I/Q Filter:<br>150 kHz ▼ | ADC Input:<br>VCC                                                          | FET                                                                                                    |
| Note in must be set to Hegister control and an arror of the<br>control the 1D Accurs of the I Control and<br>C Areff during power down RX Data Invention<br>Ways CLK on, ever in PD V hable Receiver                                                                                                    | Setting for negative<br>shift -FSK:                                                    | Datarate thresholds:<br>COUNT_TH1:<br>0<br>COUNT_TH2:<br>0                                                |                                                                            | O <12µs 12 kBit/s N                                                                                                    |
| Data out if always Low TX Honor TX Honor TX Hono | 2pF<br>1pF<br>500F<br>250F<br>125F                                                     |                                                                                                    | Clock Divider:<br>Chip variant:<br>TDA5250                                 | Building Blocks Power Down                                                                                                    |
| LNA Gain:<br>Low gain — 🗍 High gain                                                                                                    | ASK - TX or FSK -<br>RX:<br>8pF                                                        | On/Off-Time<br>f_RC: 32000 Hz<br>T_On: 10 ms                                                              | 18 - 1,00 MHz   Clock divider output:                                      | <ul> <li>✓ Data Slicer</li> <li>✓ Data Filter</li> <li>✓ Quadri Correlator</li> <li>✓ Limiter</li> </ul>                                                        |
| Lowpass — Peak<br>Detector<br>Normal — All Power<br>down<br>Normal — Testmode                                                                                                    | <ul> <li>✓ 4pF</li> <li>2pF</li> <li>1pF</li> <li>✓ 500/F</li> <li>250/F</li> </ul>    | T_Off: 100 ms<br>On-Time Register:<br>65216<br>Off-Time Register:<br>62336                                | Output from divider     18.089 MHz     32kHz     Window Count     Complete | <ul> <li>✓ I/Q Filters</li> <li>✓ I/Q Mixer</li> <li>✓ 1st Mixer</li> <li>✓ LNA</li> <li>✓ Power Amplifier</li> <li>✓ PLL</li> <li>✓ XTAL Oscillator</li> </ul> |
| Chip Control                                                                                                    |                                                                                        | SIB Status                                                                                                |                                                                            |                                                                                                    |

Figure 8: RX/TX and ASK/FSK external controlled or register controlled

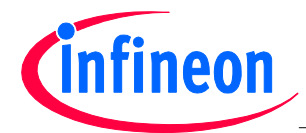

## **TDA525X UWLink Evaluation-Kit**

| Register         Addeese         Value         15         14         13         12         11         10         9         8         7         6         5         4         3         2         1         0           SFR_CONFG         0.00         0.04F3         0         0         0         0         0         0         0         0         0         0         0         0         0         0         0         0         0         0         0         0         0         0         0         0         0         0         0         0         0         0         0         0         0         0         0         0         0         0         0         0         0         0         0         0         0         0         0         0         0         0         0         0         0         0         0         0         0         0         0         0         0         0         0         0         0         0         0         0         0         0         0         0         0         0         0         0         0         0         0         0         0         0                                                                                                    | Wizard | Registers Explore | About   |               |      |      |            |            |   |   |          |          |          |          |          |   |     |                                                                            |                      |
|----------------------------------------------------------------------------------------------------|--------|-------------------|---------|---------------|------|------|------------|------------|---|---|----------|----------|----------|----------|----------|---|-----|----------------------------------------------------------------------------|----------------------|
| SFR_CONFG         0.00         0.04F5         0         0         0         0         0         0         0         0         0         0         0         0         0         0         0         0         0         0         0         0         0         0         0         0         0         0         0         0         0         0         0         0         0         0         0         0         0         0         0         0         0         0         0         0         0         0         0         0         0         0         0         0         0         0         0         0         0         0         0         0         0         0         0         0         0         0         0         0         0         0         0         0         0         0         0         0         0         0         0         0         0         0         0         0         0         0         0         0         0         0         0         0         0         0         0         0         0         0         0         0         0         0         0                                                                                                    |        | Register          | Address | Value         | 15 1 | 4 13 | 12         | 11 10      | 9 | 8 | 7        | 6        | 5        | 4        | 3 2      |   | 0   | Register Map / S                                                           | PI File Control      |
| SFR_SK       0x01       0x000       0x000 <td< td=""><td></td><td>SFR_CONFIG</td><td>0x00</td><td>0x04F9</td><td></td><td></td><td></td><td></td><td></td><td></td><td><b>V</b></td><td>V</td><td>7</td><td>7</td><td>/</td><td></td><td></td><td>Salact file</td><td></td></td<> |        | SFR_CONFIG        | 0x00    | 0x04F9        |      |      |            |            |   |   | <b>V</b> | V        | 7        | 7        | /        |   |     | Salact file                                                                |                      |
| SFR_XTAL_TUNING       0.02       0.0012       0       0       0       0       0       0       0       0       0       0       0       0       0       0       0       0       0       0       0       0       0       0       0       0       0       0       0       0       0       0       0       0       0       0       0       0       0       0       0       0       0       0       0       0       0       0       0       0       0       0       0       0       0       0       0       0       0       0       0       0       0       0       0       0       0       0       0       0       0       0       0       0       0       0       0       0       0       0       0       0       0       0       0       0       0       0       0       0       0       0       0       0       0       0       0       0       0       0       0       0       0       0       0       0       0       0       0       0       0       0       0       0       0       0       0 <td></td> <td>SFR_FSK</td> <td>0x01</td> <td>0x0A0C</td> <td></td> <td></td> <td></td> <td><b>v</b> 🗉</td> <td>V</td> <td></td> <td></td> <td></td> <td></td> <td></td> <td>/</td> <td></td> <td></td> <td></td> <td>C</td>                                                                                                    |        | SFR_FSK           | 0x01    | 0x0A0C        |      |      |            | <b>v</b> 🗉 | V |   |          |          |          |          | /        |   |     |                                                                            | C                    |
| SFR_LPF       0.03       0.18       0       0       0       0       0       0       0       0       0       0       0       0       0       0       0       0       0       0       0       0       0       0       0       0       0       0       0       0       0       0       0       0       0       0       0       0       0       0       0       0       0       0       0       0       0       0       0       0       0       0       0       0       0       0       0       0       0       0       0       0       0       0       0       0       0       0       0       0       0       0       0       0       0       0       0       0       0       0       0       0       0       0       0       0       0       0       0       0       0       0       0       0       0       0       0       0       0       0       0       0       0       0       0       0       0       0       0       0       0       0       0       0       0       0       0       <                                                                                                    |        | SFR_XTAL_TUNING   | 0x02    | 0x0012        |      |      |            |            |   |   |          |          |          | <b>v</b> |          |   | 1   | Load Defaults                                                              | Save All             |
| SFR_ON_TIME       0.04       0.4FEC0       0.01       0.01       0.01       0.01       0.01       0.01       0.01       0.01       0.01       0.01       0.01       0.01       0.01       0.01       0.01       0.01       0.01       0.01       0.01       0.01       0.01       0.01       0.01       0.01       0.01       0.01       0.01       0.01       0.01       0.01       0.01       0.01       0.01       0.01       0.01       0.01       0.01       0.01       0.01       0.01       0.01       0.01       0.01       0.01       0.01       0.01       0.01       0.01       0.01       0.01       0.01       0.01       0.01       0.01       0.01       0.01       0.01       0.01       0.01       0.01       0.01       0.01       0.01       0.01       0.01       0.01       0.01       0.01       0.01       0.01       0.01       0.01       0.01       0.01       0.01       0.01       0.01       0.01       0.01       0.01       0.01       0.01       0.01       0.01       0.01       0.01       0.01       0.01       0.01       0.01       0.01       0.01       0.01       0.01       0.01       0.01       0.01       0.01<                                                                                                    |        | SFR_LPF           | 0x03    | 0x18          |      |      |            |            |   |   |          |          |          | <b>v</b> | /        |   | 1 🖻 | <please a="" enter="" setti<="" td=""><td>ng description&gt;</td></please> | ng description>      |
| SFR_OFF_IME       0.63       0.6       0.6       0.0       0.0       0.0       0.0       0.0       0.0       0.0       0.0       0.0       0.0       0.0       0.0       0.0       0.0       0.0       0.0       0.0       0.0       0.0       0.0       0.0       0.0       0.0       0.0       0.0       0.0       0.0       0.0       0.0       0.0       0.0       0.0       0.0       0.0       0.0       0.0       0.0       0.0       0.0       0.0       0.0       0.0       0.0       0.0       0.0       0.0       0.0       0.0       0.0       0.0       0.0       0.0       0.0       0.0       0.0       0.0       0.0       0.0       0.0       0.0       0.0       0.0       0.0       0.0       0.0       0.0       0.0       0.0       0.0       0.0       0.0       0.0       0.0       0.0       0.0       0.0       0.0       0.0       0.0       0.0       0.0       0.0       0.0       0.0       0.0       0.0       0.0       0.0       0.0       0.0       0.0       0.0       0.0       0.0       0.0       0.0       0.0       0.0       0.0       0.0       0.0       0.0                                                                                                    |        | SFR_ON_TIME       | 0x04    | 0xFEC0        |      | 7    | <b>V</b>   | v v        | 1 |   |          | V        |          |          |          | 1 | 1 🗖 |                                                                            |                      |
| SFR_COUNT_TH1         0.06         0.0000         0         0         0         0         0         0         0         0         0         0         0         0         0         0         0         0         0         0         0         0         0         0         0         0         0         0         0         0         0         0         0         0         0         0         0         0         0         0         0         0         0         0         0         0         0         0         0         0         0         0         0         0         0         0         0         0         0         0         0         0         0         0         0         0         0         0         0         0         0         0         0         0         0         0         0         0         0         0         0         0         0         0         0         0         0         0         0         0         0         0         0         0         0         0         0         0         0         0         0         0         0         0         0                                                                                                             |        | SFR_OFF_TIME      | 0x05    | 0xF380        | V V  |      | <b>V</b>   | •          | 7 | V |          |          |          |          |          |   |     |                                                                            |                      |
| SFR_COUNT_TH2       0x07       0x000       0       0       0       0       0       0       0       0       0       0       0       0       0       0       0       0       0       0       0       0       0       0       0       0       0       0       0       0       0       0       0       0       0       0       0       0       0       0       0       0       0       0       0       0       0       0       0       0       0       0       0       0       0       0       0       0       0       0       0       0       0       0       0       0       0       0       0       0       0       0       0       0       0       0       0       0       0       0       0       0       0       0       0       0       0       0       0       0       0       0       0       0       0       0       0       0       0       0       0       0       0       0       0       0       0       0       0       0       0       0       0       0       0       0       0                                                                                                           |        | SFR_COUNT_TH1     | 0x06    | 0x0000        |      |      |            |            |   |   |          |          |          |          |          |   |     |                                                                            |                      |
| SFR_RSS_TH3       0.08       0.6F       0       0       0       0       0       0       0       0       0       0       0       0       0       0       0       0       0       0       0       0       0       0       0       0       0       0       0       0       0       0       0       0       0       0       0       0       0       0       0       0       0       0       0       0       0       0       0       0       0       0       0       0       0       0       0       0       0       0       0       0       0       0       0       0       0       0       0       0       0       0       0       0       0       0       0       0       0       0       0       0       0       0       0       0       0       0       0       0       0       0       0       0       0       0       0       0       0       0       0       0       0       0       0       0       0       0       0       0       0       0       0       0       0       0       0                                                                                                    |        | SFR_COUNT_TH2     | 0x07    | 0x0000        |      | 1    |            |            |   |   |          |          |          |          |          |   |     | Note: Manual chan                                                          | ges in the register  |
| SFR_CLK_DIV         0x00         0x08         0         0         0         0         0         0         0         0         0         0         0         0         0         0         0         0         0         0         0         0         0         0         0         0         0         0         0         0         0         0         0         0         0         0         0         0         0         0         0         0         0         0         0         0         0         0         0         0         0         0         0         0         0         0         0         0         0         0         0         0         0         0         0         0         0         0         0         0         0         0         0         0         0         0         0         0         0         0         0         0         0         0         0         0         0         0         0         0         0         0         0         0         0         0         0         0         0         0         0         0         0         0         0                                                                                                    |        | SFR_RSSI_TH3      | 0x08    | 0xFF          |      | 1    | <b>[</b> ] |            |   |   | <b>V</b> | <b>V</b> | <b>v</b> | <b>v</b> | /        |   |     | input validation !                                                         | cipie, but not subje |
| SFR_XTAL_CONFIG         0.001         0.001         0.001         0.001         0.001         0.001         0.001         0.001         0.001         0.001         0.001         0.001         0.001         0.001         0.001         0.001         0.001         0.001         0.001         0.001         0.001         0.001         0.001         0.001         0.001         0.001         0.001         0.001         0.001         0.001         0.001         0.001         0.001         0.001         0.001         0.001         0.001         0.001         0.001         0.001         0.001         0.001         0.001         0.001         0.001         0.001         0.001         0.001         0.001         0.001         0.001         0.001         0.001         0.001         0.001         0.001         0.001         0.001         0.001         0.001         0.001         0.001         0.001         0.001         0.001         0.001         0.001         0.001         0.001         0.001         0.001         0.001         0.001         0.001         0.001         0.001         0.001         0.001         0.001         0.001         0.001         0.001         0.001         0.001         0.001         0.001         0.001                                                                                                    |        | SFR_CLK_DIV       | 0x0D    | 0x08          |      |      |            |            |   |   |          |          |          |          | <b>v</b> | 1 |     | I herefore an incor<br>generated !!!                                       | isistent setting mig |
| SFR_BLOCK_PD       0x6F       0x6FFF       0x       0x       0                                                                                                    |        | SFR_XTAL_CONFIG   | 0x0E    | 0x01          |      |      |            |            |   |   |          |          |          |          |          |   |     | -                                                                          |                      |
| SFR_STATUS 0.60 0.01                                                                                                    |        | SFR BLOCK PD      | 0x0F    | <b>DxFFFF</b> | V V  |      | <b>V</b>   | v v        | 7 | V | V        | 7        | <b>V</b> | 7        | 7        |   |     |                                                                            |                      |
| SFR_ADC     0.81     0.81     Find register enter register name                                                                                                    |        | SFR_STATUS        | 0x80    | 0x01          |      |      | <b>[</b> ] |            |   |   | [T]      | [T]      |          |          |          |   |     |                                                                            |                      |
| Rid register<br>enter register name                                                                                                    |        | SER ADC           | 0x81    | 0x81          |      |      |            |            |   |   |          |          |          |          |          |   |     |                                                                            |                      |
|                                                                                                    |        |                   |         |               |      |      |            |            |   |   |          |          |          |          |          |   |     | Find register<br>enter register name.                                      |                      |

Figure 9: TDA525X Explorer, Register tab

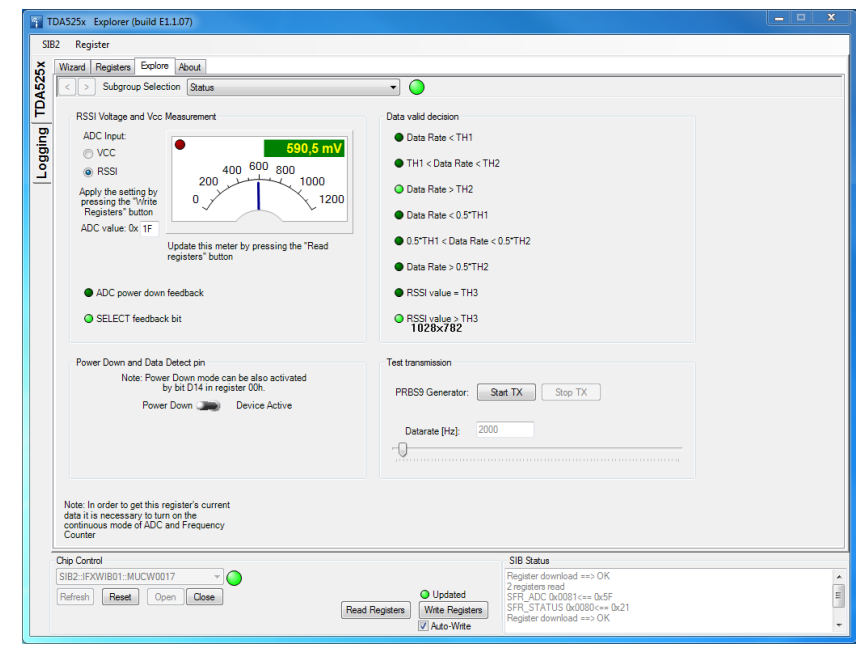

Figure 10: TDA525X Explorer, Explorer tab

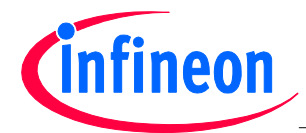

## **TDA525X UWLink Evaluation-Kit**

| Wizard | Registers Explore About |           |                        |      |               |                                                                               |
|--------|-------------------------|-----------|------------------------|------|---------------|-------------------------------------------------------------------------------|
|        | Register                | Address \ | alue 15 14 13 12 11 10 | 9876 | 5 5 4 3 2 1 0 | Register Map / SPI File Control                                               |
|        | SFR_CONFIG              | 0x00 0x   | 04F9 🔲 🗂 📄 📰 📝         |      |               | Select file                                                                   |
|        | SFR_FSK                 | 0x01 0x   | DAOC 🔲 🔲 📄 🔽 🗐         |      |               |                                                                               |
|        | SFR_XTAL_TUNING         | 0x02 0x   | 012                    |      |               | Load Defaults Save All                                                        |
|        | SFR_LPF                 | 0x03 0x   | 18                     |      |               | <pre><please a="" description="" enter="" setting=""></please></pre>          |
|        | SFR_ON_TIME             | 0x04 0x   | ECO VVVVVV             |      |               | /                                                                             |
|        | SFR_OFF_TIME            | 0x05 0x   | 380 🗸 🗸 🗸 🗖 🗖          |      |               |                                                                               |
|        | SFR_COUNT_TH1           | 0x06 0x   |                        |      |               |                                                                               |
|        | SFR_COUNT_TH2           | 0x07 0x   |                        |      |               | Note: Manual changes in the egister<br>are allowed in principle but not subic |
| •      | SFR_RSSI_TH3            | 0x08 0x   | OFF                    |      |               | input validation !                                                            |
|        | SFR_CLK_DIV             | 0x0D 0x   |                        |      |               | generated !!!                                                                 |
|        | SFR_XTAL_CONFIG         | 0x0E 0x   |                        |      |               |                                                                               |
|        | SFR_BLOCK_PD            | 0x0F 0x   | FFF VVVVV              |      |               |                                                                               |
|        | SFR_STATUS              | 0x80 0x   | 21                     |      |               |                                                                               |
|        | SFR_ADC                 | 0x81 0x   | 5F                     |      | / . / / / / / | "Save"-Butto                                                                  |
|        |                         |           |                        |      |               | Find register<br>enter register name                                          |
|        |                         |           |                        |      | SIR Statue    |                                                                               |

Figure 11: Save button

| Wizi | ard Registers Explore About |              |                                                                         |
|------|-----------------------------|--------------|-------------------------------------------------------------------------|
|      | Register                    | Address Valu | e 15 14 13 12 11 10 9 8 7 6 5 4 3 2 1 0 Begister Map / SPI File Control |
|      | SFR_CONFIG                  | 0x00 0x04    |                                                                         |
|      | SFR_FSK                     | Ox01 Ox0A    |                                                                         |
|      | SFR_XTAL_TUNING             | 0x02 0x00    | 12 Coad Defaults Save Al                                                |
|      | SFR_LPF                     | 0x03 0x18    | C C C C C C C C C C C C C C C C C C C                                   |
|      | SFR_ON_TIME                 | 0x04 0xFE    |                                                                         |
|      | SFR_OFF_TIME                | 0x05 0xF3    |                                                                         |
|      | SFR_COUNT_TH1               | 0x06 0x00    |                                                                         |
|      | SFR_COUNT_TH2               | 0x07 0x00    | 00 Note: Manual changes in he register                                  |
| +    | SFR_RSSI_TH3                | 0x08 0x00    | FF F F F F F F F F F F F F F F F F F F                                  |
|      | SFR_CLK_DIV                 | 0x0D 0x08    | generated !!!                                                           |
|      | SFR_XTAL_CONFIG             | 0x0E 0x01    |                                                                         |
|      | SFR_BLOCK_PD                | 0x0F 0xFF    | FF 🗸 🗸 🗸 🗸 🗸 🗸 🗸 🗸 🗸 🗸 🗸 🗸                                              |
|      | SFR_STATUS                  | 0x80 0x21    |                                                                         |
|      | SFR_ADC                     | 0x81 0x5F    |                                                                         |
|      |                             |              | File-Open - Dutto                                                       |
|      |                             |              | SIR Status                                                              |

Figure 12: File-Open button

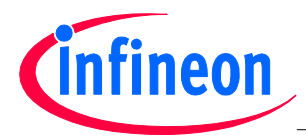

Step 3 – Configure the TDA525X Board by the TDA525X-Explorer via the USB connector of the PC

- Connect the TDA525X Evaluation Board to the TDA525X UWLink Adapter-Board and the TDA525X UWLink Adapter-Board to the UWLink Mainboard.
- Close jumper X4, X11, X12, X19 and X20 (see Figure 2).
   CAUTION: If there is just a 1-pole pin connector instead of X4 the external power supply (typically 3V, see next instruction below) has also to be applied to this 1-pole pin connector.
- The TDA525X Evaluation Board has to be supplied by an external power supply of 3V (2.1V to 5V) via connector X3. For the polarity of X3 see also Figure 3.
- Connect the UWLink Mainboard to the USB-connector of your PC.
- Start the TDA525X Explorer by double-clicking at the TDA525X Explorer button (see Figure 5).
- Click to OPEN in the Wizard-tab to start the communication (see Error! Reference source not found.).
- It is strongly recommended to remove the jumper of the RX/TX-multi-pin connector and ASK/FSK-multi-pin connector before you select "RX/TX and ASK/FSK Register Controlled" (see 0) to avoid conflicting hardware and software settings and harming of the TDA525X! If you select "RX/TX and ASK/FSK external controlled" (see Figure 8) you have to set the jumper of the ASK/FSK- and RX/TX-multi-pin connector according the desired mode (see Figure 2).
- Apply an antenna or RF-signal generator on the 50 Ω RF-connector (X1; see Figure 3) if the RX-mode is selected. Use an ASK-modulated or FSK-modulated RF-signal according the selected mode.
- Apply an antenna or Spectrum-Analyzer to be able to measure the spectrum, for instance, on the 50 Ω RF-connector (X1; see Figure 3) if the TX-mode is selected (via RX/TX-Jumper). CAUTION: Applying a signal, from a RF-signal generator for instance, in TX-mode could possibly damage the power amplifier output of the TDA525X!
- Connect the Data Input/Output (X2; see Figure 3) to an Oscilloscope, for instance, to be able to measure the data signal, in case of RX-mode (via RX/TX-Jumper) is selected.
- Apply a data signal or just a rectangular signal on the Data Input/Output (X2; see Figure 3) if TX-mode is selected. For data signal Low- and High-level see Data Sheet.

www.infineon.com

Published by Infineon Technologies AG